## Marche à suivre :

## 1. Aller sur le site : <u>http://www.educlasse.ch/ascenseur.php</u>

Tu te retrouveras sur une page qui se présente ainsi :

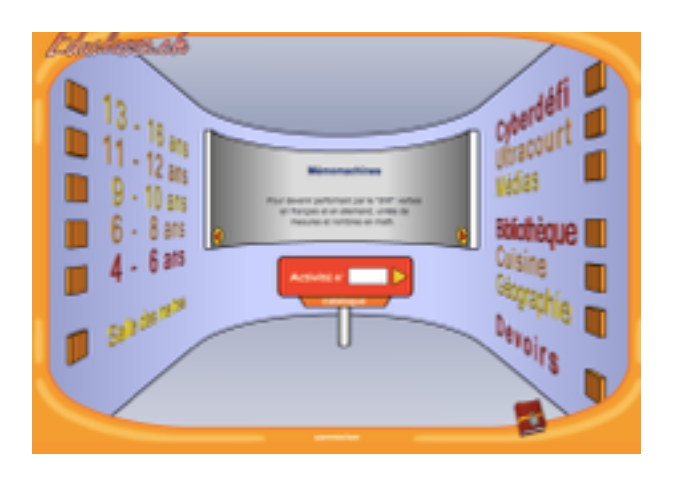

2. Sélectionne la catégorie 9-10 ans

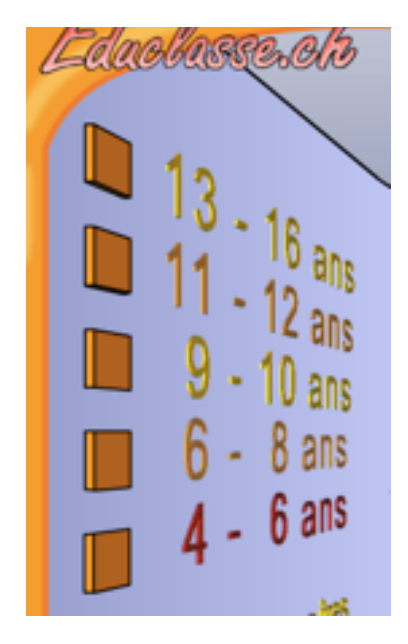

3. Clique sur « Mathématique : Calcule avec Neuro »

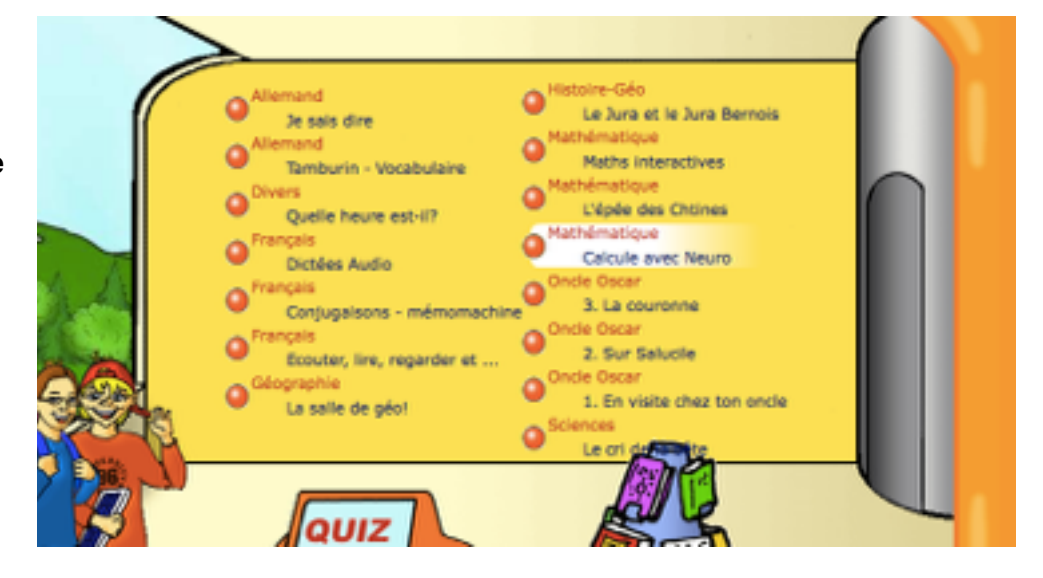

## 4. Clique sur « Additionner »

Mathématiques en 5P et 6P

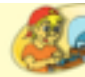

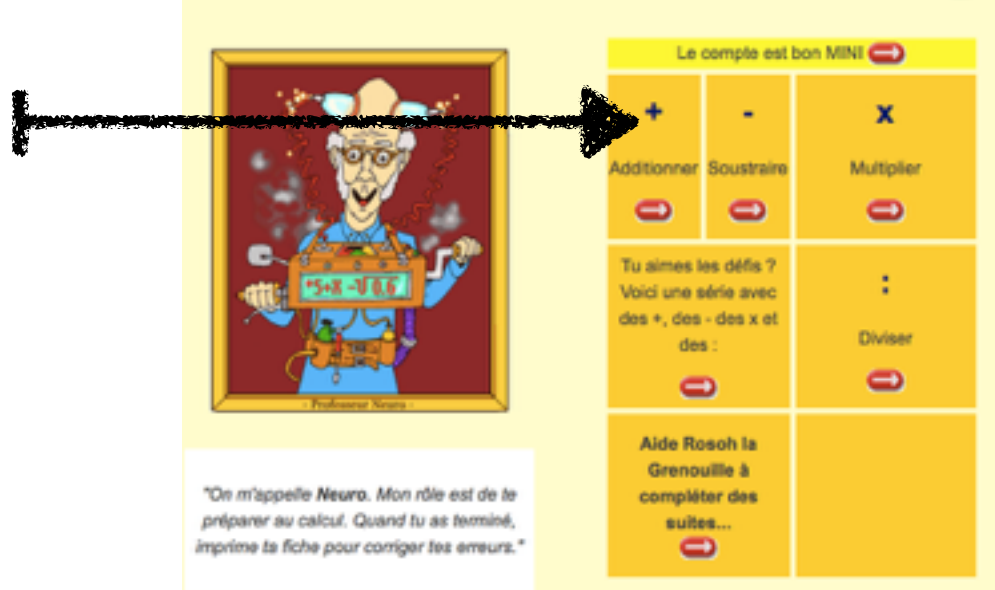

## 5. Commence donc ensuite à effectuer les opérations d'addition

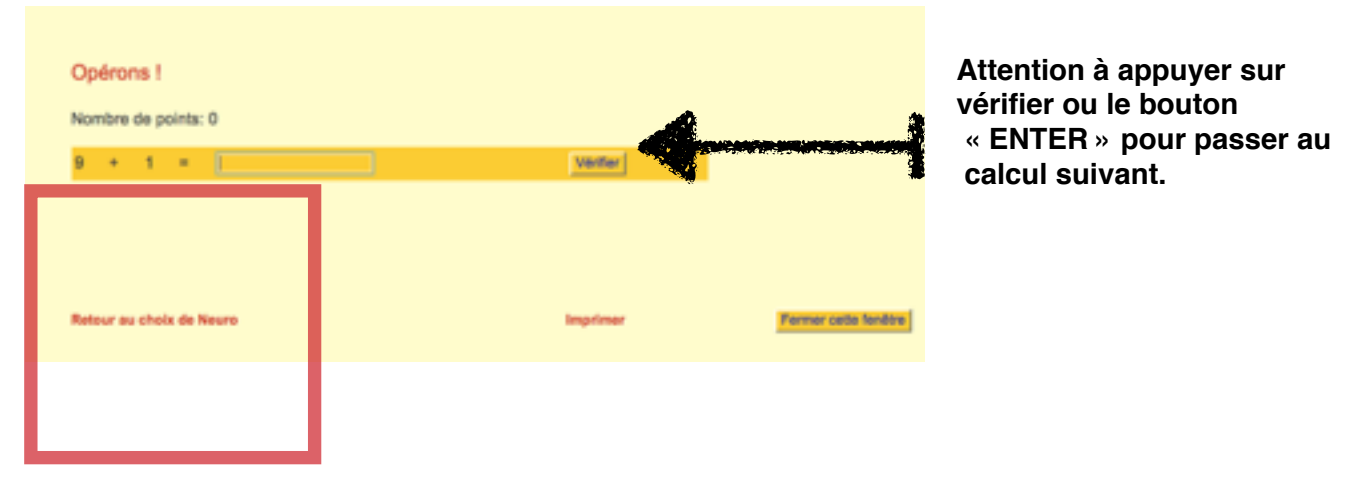

6. Lorsque tu as fini d'effectuer des additions, appuie sur « Retour au choix de Neuro » et clique sur « Soustraire ». Fais de même pour ces opérations.

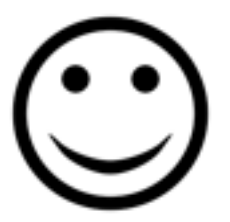